# iPad verbinden met AppleTV

Je kunt het beeld van je iPad projecteren op de beamer met behulp van een AppleTV. Dit wordt Synchrone weergave genoemd en gebruikt een techniek die Airplay wordt genoemd. ICT heeft de AppleTVs op Bonhoeffercollege zo ingesteld, dat je een pincode nodig hebt om je iPad te verbinden met de AppleTV in je lokaal. Deze pincode is elke keer anders en wordt geprojecteerd op het scherm op het moment dat je de verbinding maakt.

### Synchrone weergave starten

1. Gebruik de afstandbediening om de Apple TV te kiezen als bron (knopje "Source"), zodat je het beeld van de AppleTV op het projectiescherm of TV ziet.

2. Open het bedieningspaneel op je iPad als volgt. Veeg omhoog vanaf de onderrand (op iOS 11) of veeg omlaag vanaf de rechterbovenrand (op iOS 12).

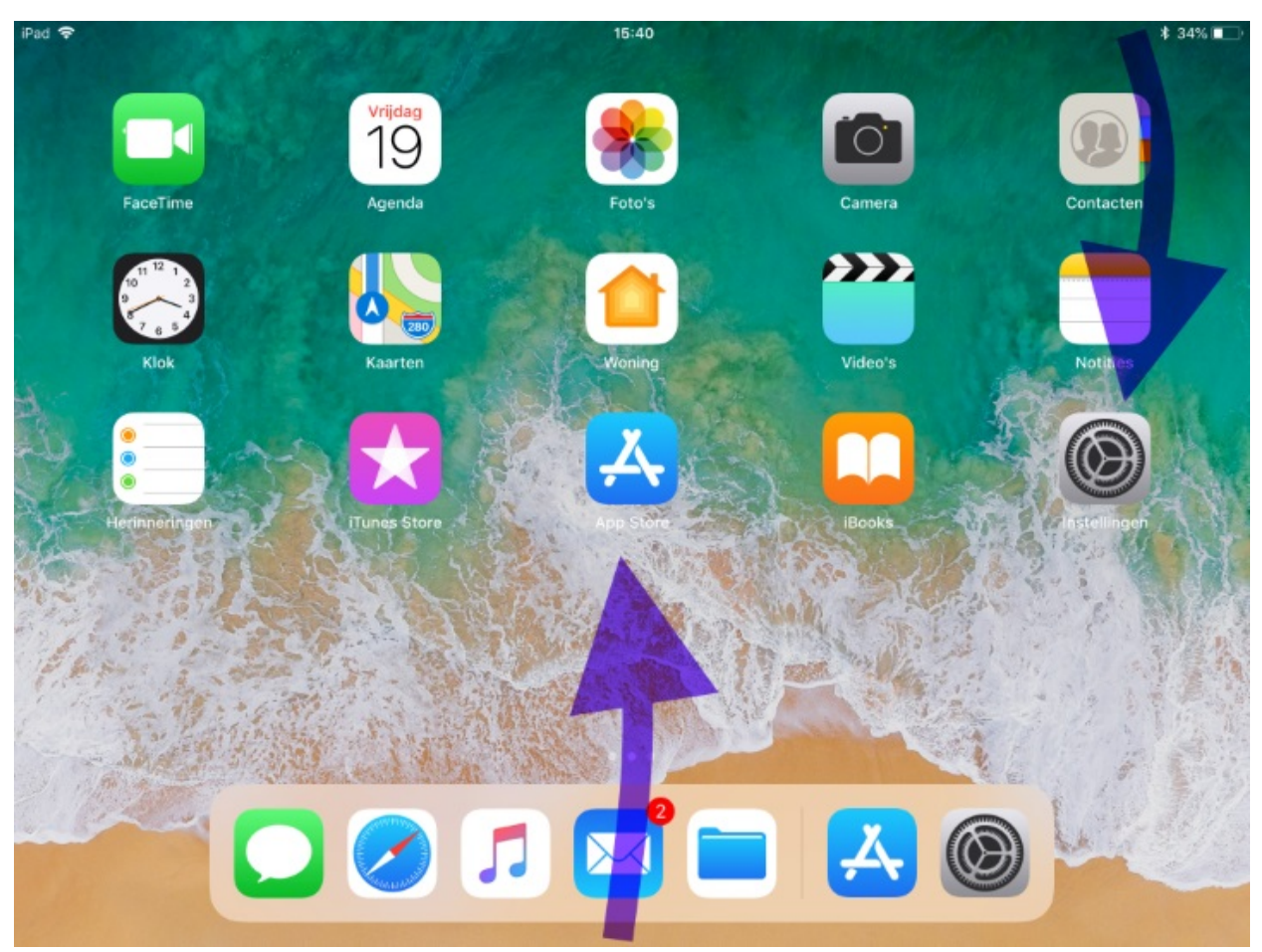

3. Klik op "Synchrone weergave"

|   | App Store                                                                                                    |                                        |
|---|----------------------------------------------------------------------------------------------------|----------------------------------------|
|   |                                                                                                    | →                                      |
|   | Verbinding met App Store misikAt                                                                                                    |                                        |
| 1 | · · · · · · · ·                                                                                                    | Muziek                                 |
|   | 🛞 Instellingen                                                                                                    | < ► > ©                                |
|   | Instellingen                                                                                                    |                                        |
|   | And Constant Constant Con | ······································ |
|   | Sanda D Sanda D S                                                                                                    | Synchrone<br>weergave                  |
|   |                                                                                                    |                                        |
|   |                                                                                                    |                                        |

4. Wacht een momentje...

| Synchrone weergave   |
|----------------------|
| Zoeken naar Apple TV |
|                      |
|                      |

5. ...totdat je de AppleTV ziet met de naam van je lokaal en klik deze aan.

| Synchrone weergave |      |  |
|--------------------|------|--|
| stv                | B014 |  |
| stv                | B110 |  |
| <b>s</b> tv        | B121 |  |
|                    | 1    |  |
|                    |      |  |

6. Tik de Airplay-code is van je lokaal .

| <b>AirPlay-code</b><br>Voer de code op het scherm voor<br>'B113' in |    |  |
|---------------------------------------------------------------------|----|--|
| bode                                                                |    |  |
| Annuleer                                                            | ок |  |

7. Hoe kom je aan deze code? De Airplay-code zie je op het projectiescherm of TV.

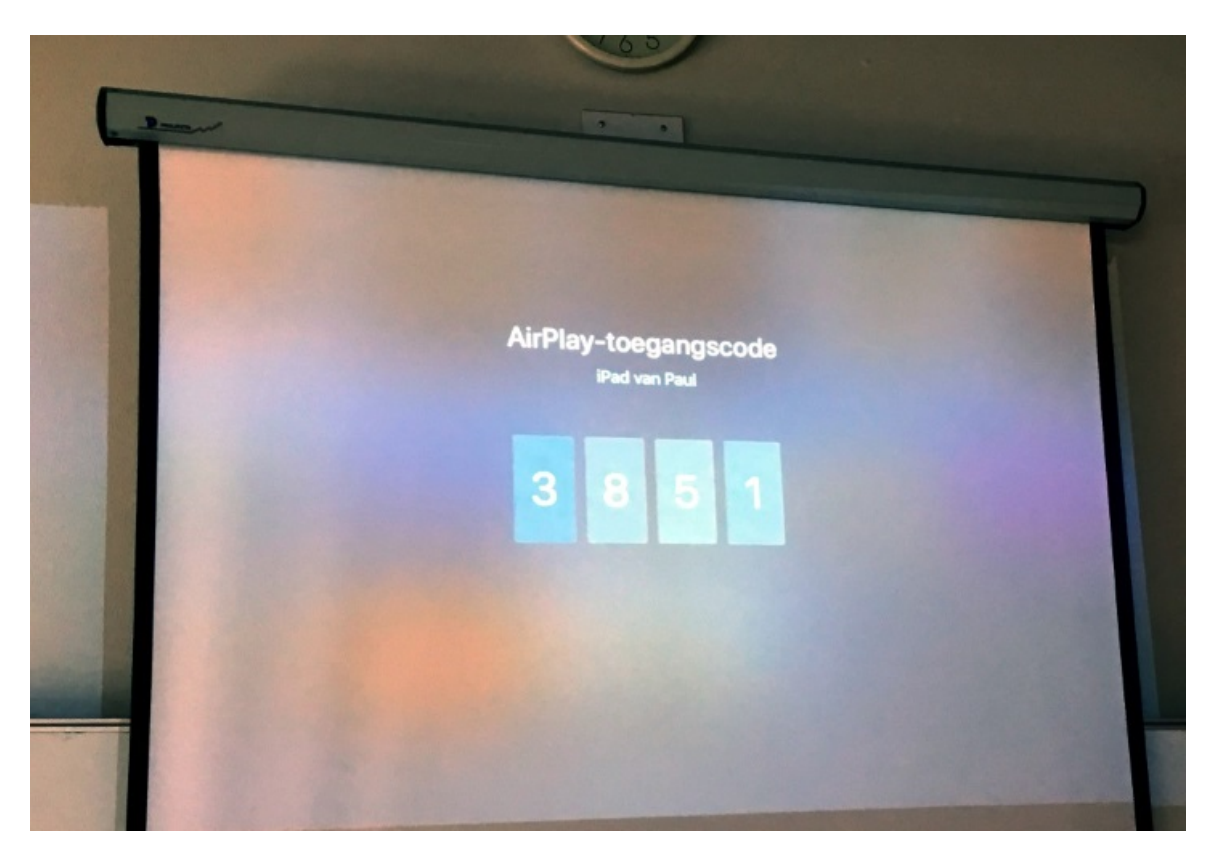

8. Gelukt!

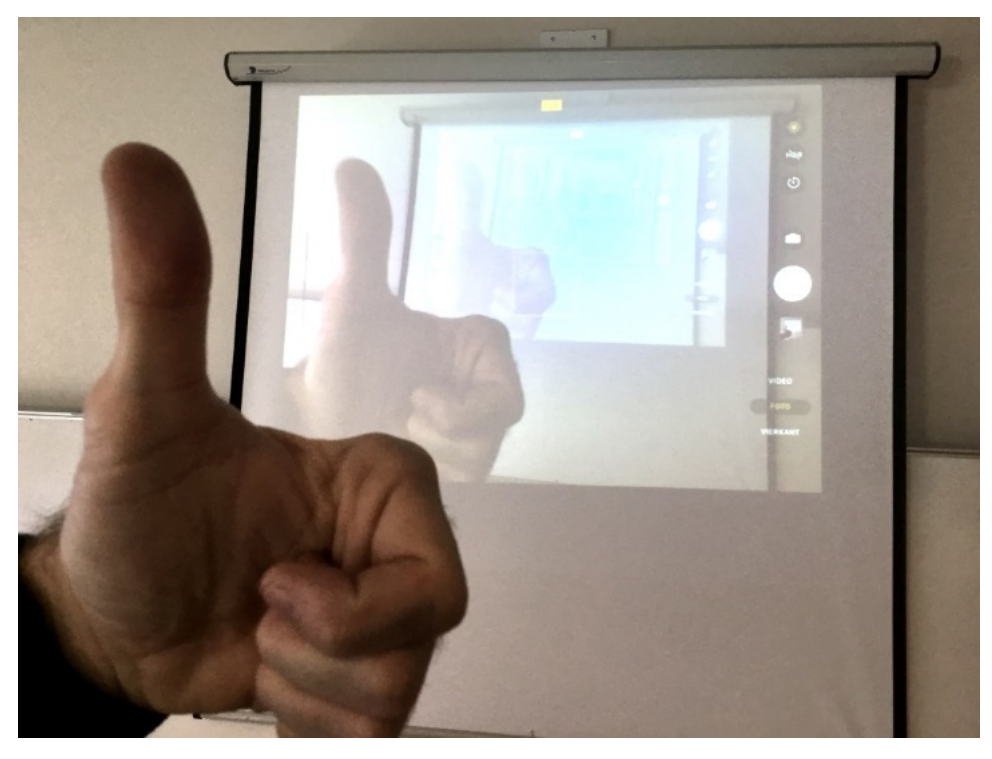

### Synchrone weergave stoppen

Om de synchrone weergave te stoppen en de AppleTV vrij te geven voor andere gebruikers:

1. Open het bedieningspaneel op je iPad als volgt. Veeg omhoog vanaf de onderrand (op iOS 11) of veeg omlaag vanaf de rechterbovenrand (op iOS 12).

2. Klik op "Stop synchrone weergave"

## Tips

Ik raad je aan om de verbinding met de AppleTV te maken aan het begin van de les of vóórdat de les begint. Op dit manier wordt de synchrone weergave niet "gekaapt" door een leerling. Wanneer je eenmaal de synchrone weergave hebt ingesteld, dan houdt je iPad deze verbinding. De synchrone weergave wordt pas verbroken in de volgende gevallen:

- Wanneer je met de hand de synchrone weergave stopt, of
- Wanneer je je iPad uitzet, of
- Wanneer je iPad in slaapstand gaat, of
- Wanneer je iPad buiten (Bluetooth-)bereik komt van de AppleTV.

MacBooks kennen deze truc ook! Lees <u>deze uitleg</u>.

Denk eraan om de synchrone weergave te stoppen, wanneer je het lokaal verlaat! Anders blijft de AppleTV bezet en kan de volgende docent de AppleTV mogelijk niet gebruiken.

### Super bonustip!

Je kunt de Apple TV Remote gebruiken om de Apple TV te bedienen! Wanneer de AppleTV niet reageert, kan dit zijn omdat er de AppleTV aan de gebruiker vraagt om een instelling te kiezen. Hiervoor heb je de afstandsbediening nodig, maar die ligt niet in je klaslokaal. Gebruik dan de **Apple TV Remote** app gebruiken. Je kunt deze <u>hier in de Apple App Store</u> downloaden. Alleen medewerkers kunnen deze app gebruiken om de Apple TV te bedienen.

Heb je vragen of opmerkingen, stel je aan ict@bonhoeffer.nl